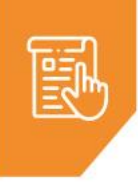

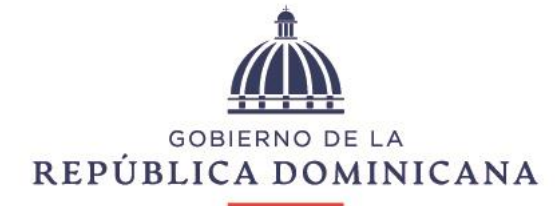

## HACIENDA

DIRECCIÓN DE PLANIFICACIÓN Y DESARROLLO

## Instructivo de uso para Pagos de Gastos Administrativos de la Ley 112-

00

(GAL)

Versión 01 Diciembre, 2021

Elaborado por: Departamento de Desarrollo Institucional En colaboración con: Dirección de Gestión del SIAFE

## INSTRUCTIVO

1. Realice la transferencia bancaria según indica a continuación:

Institución financiera: Banco de Reservas (Banreservas) Tipo de cuenta: cuenta corriente Número de cuenta: 0102520461 Nombre cuenta bancaria: TESORERIA NACIONAL (PAGO MH) Concepto: "Pago GAL, semana del \_\_\_\_ al \_\_\_ a nombre de <u>la empresa beneficiaria</u>" RNC: El RNC es 401-036959 (Tesorería Nacional M.H.).

2. Ingrese al portal del Ministerio de Hacienda. https://www.hacienda.gob.do/

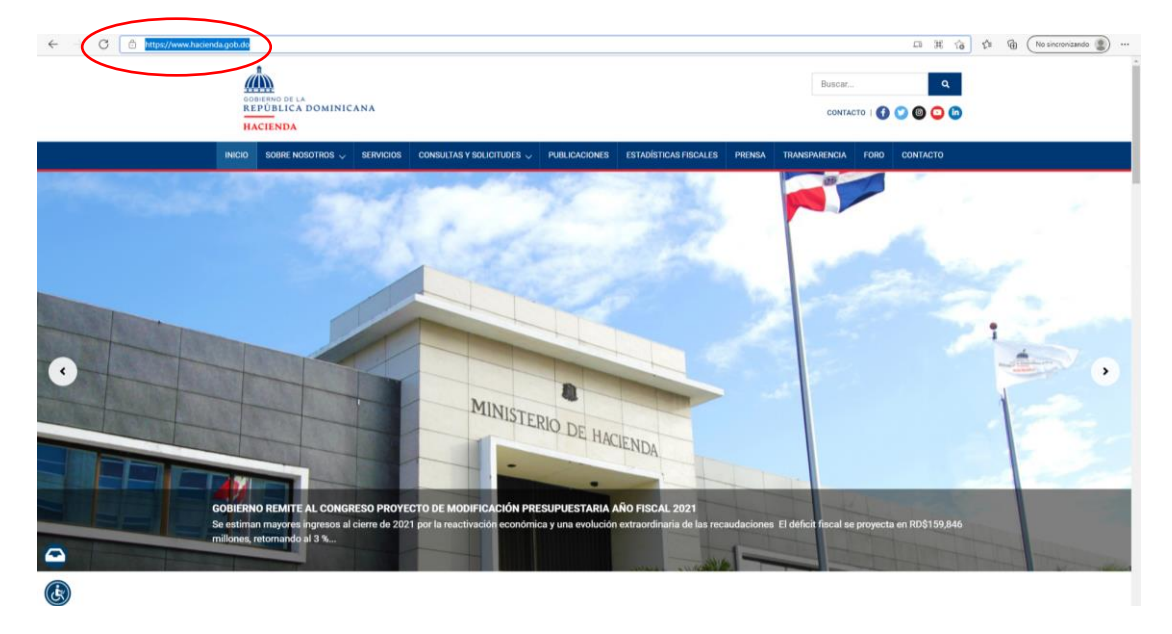

3. Seleccione la pestaña de servicios.

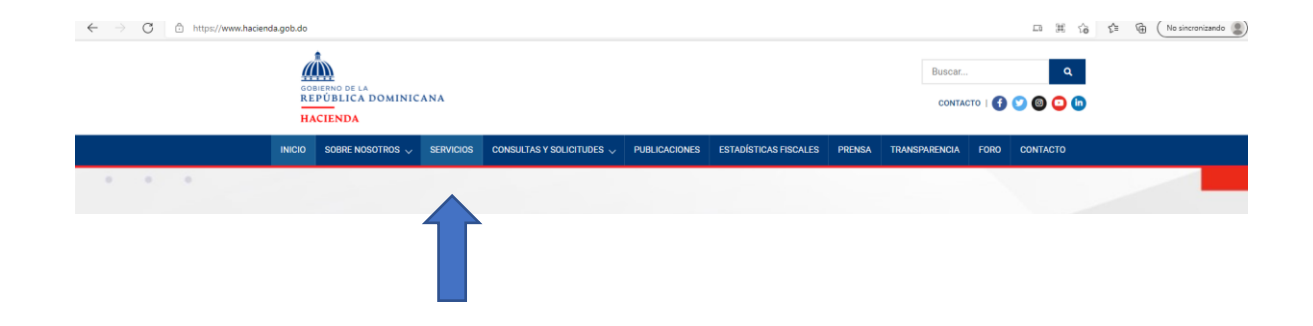

4. Dentro de la pestaña de servicios, seleccione la categoría de **"Hidrocarburos".** A continuación, visualizará un menú desplegable con los servicios disponibles.

|   | DIRATING INTERNA<br>DIRATING I CA DO MINICANA<br>HACIENDA                                             | Buscar                 | Q<br>()<br>() |
|---|----------------------------------------------------------------------------------------------------|------------------------|---------------|
|   | INCIO SOBRE NOSOTROS 🗸 SERVICIOS CONSULTAS Y SOLICITUDES 🗸 PUBLICACIONES ESTADÍSTICAS FISCALES PRENSA | TRANSPARENCIA FORO CON | TACTO         |
|   | NGC /* SERVICE<br>SERVICIOS                                                                           |                        |               |
|   | Q. Escabe et nombre del servicio                                                                      |                        |               |
|   | EXEQUATUR<br>Ver institute                                                                            |                        | ~             |
|   | EXONERACIONES                                                                                         |                        | ~             |
|   | EXPEDICIÓN DE LICENCIAS                                                                               |                        | ~             |
| Ξ | HIDROCARBUROS                                                                                         |                        | ~             |
|   | Servicio de Tasa Única                                                                                |                        | >             |
|   | Gastos Administrativos de la Ley 112-00 (GAL)                                                         |                        | >             |
|   | JUEGOS DE AZAR                                                                                        |                        | ~             |
|   | RENOVACIÓN DE FIANZAS                                                                                 |                        | ~             |

5. Pulse el servicio deseado, en este caso, GAL.

|           | Buscar. Q<br>REFORMENT DOMINICANA<br>NACIMANA<br>CONTRCTO   Q Q Q O O                                                                               |
|-----------|----------------------------------------------------------------------------------------------------|
|           | INCO SOME INSIGTINGE U SERVICIOS COMBILITARE Y SOLICITURES U PUBLICACIONES ESTACISTICAS FROALES PREMA TRANSPHERICIA FORO CONTACTO<br>Ance 7 Indices |
|           | SERVICIOS Subtr ef norther del tanvico                                                                                                    |
|           | EXEQUATUR<br>Interview                                                                                                    |
|           | © EXONERACIONES                                                                                                    |
|           | EXPEDICIÓN DE LICENCIAS                                                                                                    |
| ۲         | Brycio de Tasa Ópica                                                                                                    |
| $\langle$ | Gastos Administrativos de la Ley 112-00 (GAL)                                                                                                    |
|           | UEGOS DE AZAR                                                                                                    |
|           | RENOVACIÓN DE FLANZAS                                                                                                    |

6. Lea detenidamente las informaciones presentadas y luego seleccione el botón de acceder al pago.

| C ACCEDER AL PAGO     |
|-----------------------|
| ¿A quién va dirigido? |

 Complete el formulario con los datos generales solicitados o inicie sesión para autocompletar. (Puede registrar usuario pulsando el ícono "Iniciar Sesión" para guardar estas informaciones)

| Dir                  | GOBIERNO DE LA<br>REPÚBLICA DOMINICANA<br>HACIENDA<br>ección de Fiscalización de Hidrocarburos | Iniciar sesi |
|----------------------|------------------------------------------------------------------------------------------------|--------------|
|                      | TASA ÚNICA RESOLUCIÓN 12-05                                                                    |              |
| Tipo de documento *  | Número de documento *                                                                          |              |
| RNC                  | ×                                                                                              |              |
| Nombre completo *    |                                                                                                |              |
| Celular *            | Teléfono                                                                                       |              |
| Correo Principal *   | Correo Secundario                                                                              |              |
|                      |                                                                                                |              |
| ✓ Datos del Pago     |                                                                                                |              |
| ✓ Datos del Producto |                                                                                                |              |

ĸ.

8. En la sección "datos del pago" complete los campos: Nombre de banco, No. de transferencia y Fecha de transferencia.

**Nota**: La casilla correspondiente al monto se calculará automáticamente una vez digite los datos de la sección "Datos del Producto"

| Nombre Banco                 | No Transferencia |         |
|------------------------------|------------------|---------|
| Escribe lo que deseas buscar | Q                |         |
| Fecha de Transferencia       | Monto            |         |
|                              | 8                | 500,000 |

9. En "Datos del Producto" introduzca las fechas de la semana de despacho y las cantidades correspondientes a los volúmenes por producto.

| Semana de Despacho            |         | <    | <b>A</b> |  |
|-------------------------------|---------|------|----------|--|
|                               |         |      |          |  |
| Producto                      | Volumen | Tasa | SubTotal |  |
| Gas licuado de petróleo (GLP) |         | 0.02 | 0.00     |  |
| Gasolina                      |         | 0.05 | 0.00     |  |
| Kerosene                      |         | 0.05 | 0.00     |  |
| AVGAS                         |         | 0.05 | 0.00     |  |
| Avtur (Jet-A-1 )              |         | 0.05 | 0.00     |  |
| Gasoil                        |         | 0.05 | 0.00     |  |
| Fuel Oil (FO No.6)            |         | 9.05 | 0.00     |  |
| Fuel Oil 1% Azufre (FO6, 1%S) |         | 0.05 | 0.00     |  |

10. Adjunte los archivos correspondientes a los documentos solicitados y luego pulse

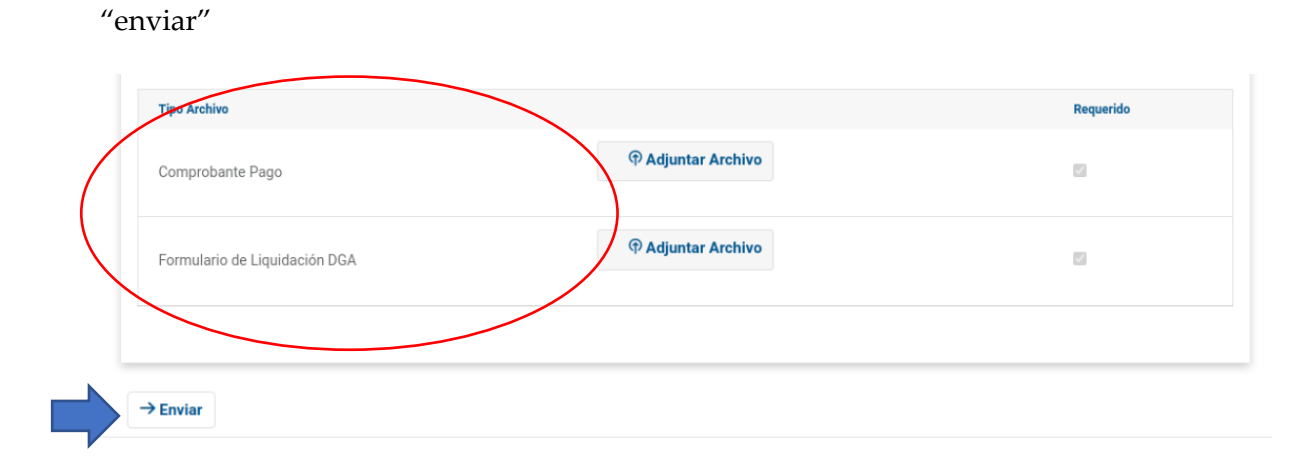

- 11. Aparecerá una pantalla con el detalle del servicio a solicitar.
  - 10.1. Si desea agregar un servicio distinto, pulse adicionar servicio para seleccionar (opción disponible para usuarios registrados).
- 12. Al finalizar, pulse completar proceso.

| GC<br>REPÚBLI                                 | CA DOMINICANA   |       |                 |
|-----------------------------------------------|-----------------|-------|-----------------|
| H                                             | ACIENDA         |       |                 |
| So                                            | licitud de Pago |       |                 |
|                                               |                 |       | Adicionar       |
| SERVICIO                                      | CANTIDAD        | VALOR | SUBTOTAL        |
| GASTOS ADMINISTRATIVOS DE LA LEY 112-00 (GAL) | - 1 +           | 0.00  | 0.00            |
|                                               |                 |       | Total :RD\$0.00 |

2021 © esigef(1.0-SNAPSHOT) - esigef.hacienda.gob.do - Todos los derechos reservados

13. Finalmente, recibirá confirmación de su solicitud.

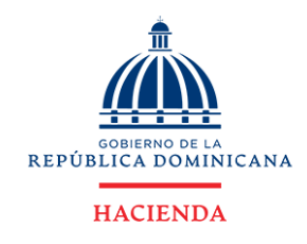

## **Confirmacion de Solicitud**

| 1631           |                            |           |          |       |          |
|----------------|----------------------------|-----------|----------|-------|----------|
| Solicitante    | Tipo de Documento          | Documento |          |       |          |
| Jimmy Burbujas | RNC                        | 123456789 |          |       |          |
| SERVICIO       |                            |           | CANTIDAD | VALOR | SUBTOTAL |
| GASTOS ADMIN   | IISTRATIVOS DE LA LEY 112- | 00 (GAL)  | 1        | 0.00  | 0.00     |

14. En un plazo no mayor a 5 días laborables, recibirá correo de respuesta a su solicitud de la Dirección de Fiscalización de Hidrocarburos. El mismo contendrá su recibo de pago como adjunto.

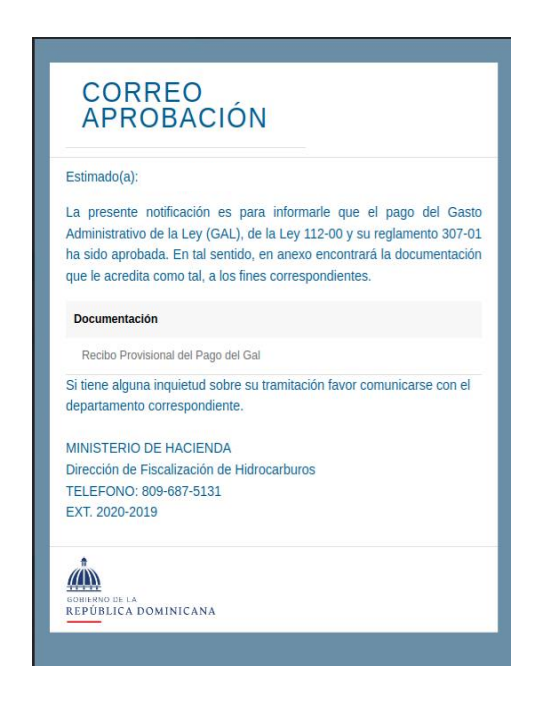

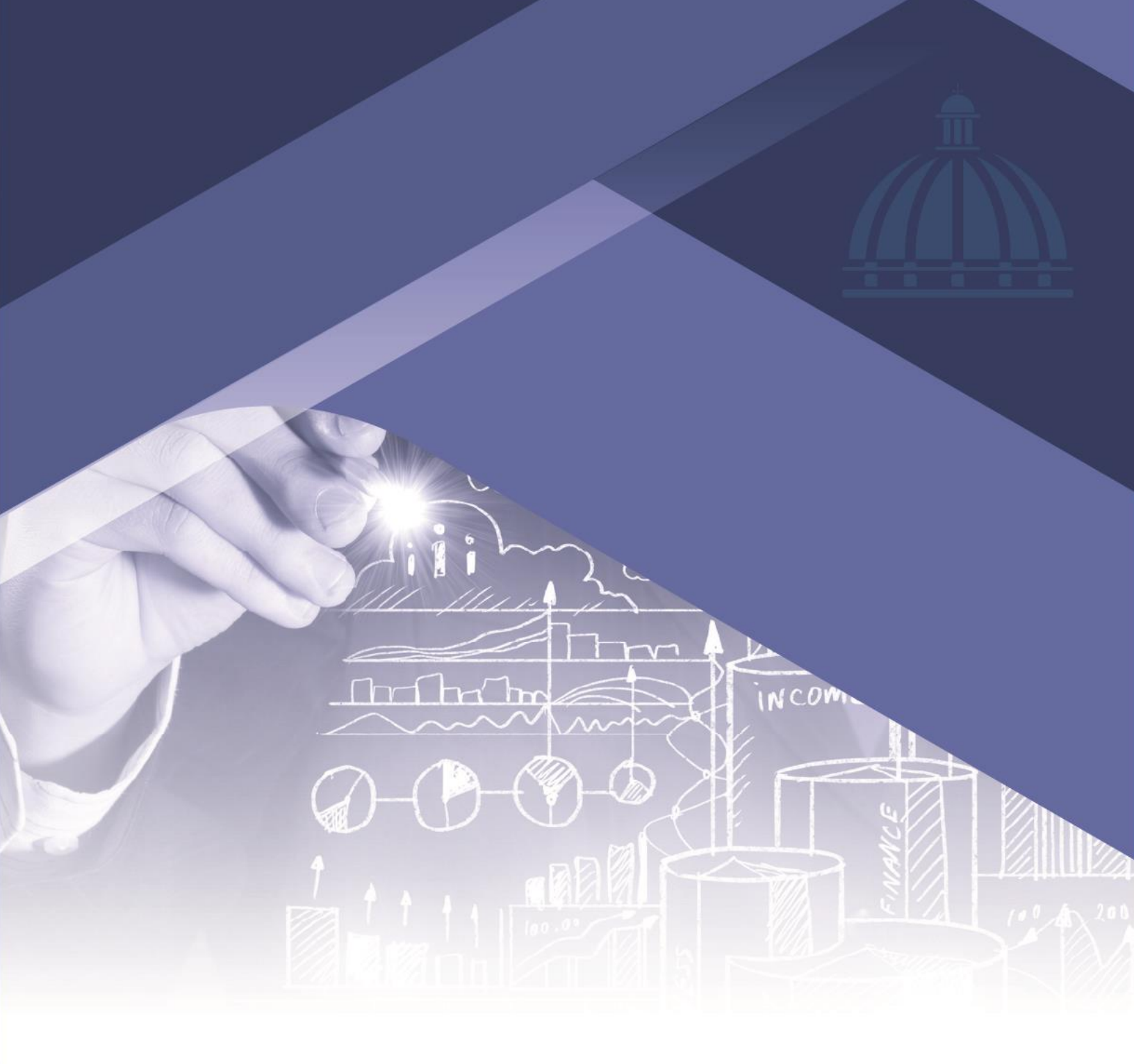

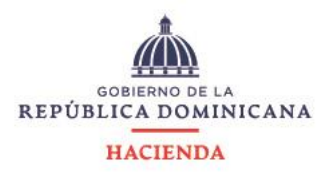

Avenida México 45 Gascue Santo Domingo República Dominicana TELÉFONO 809 687 5131 HACIENDA.GOB.DO